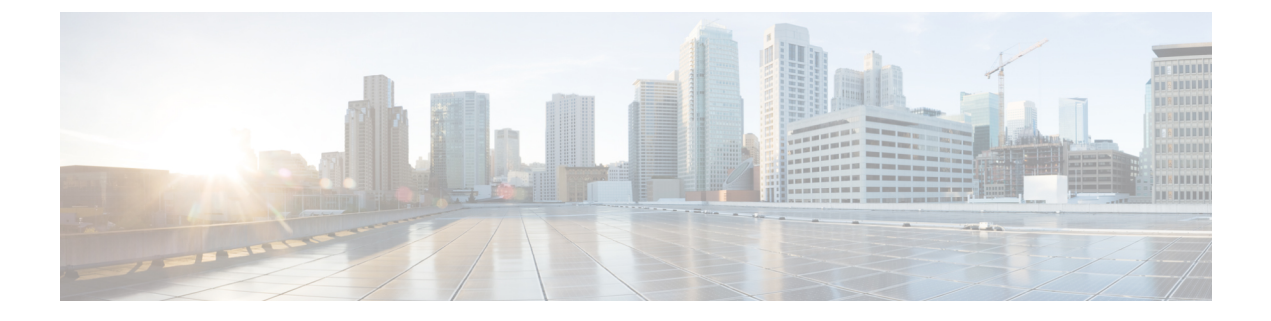

# USB 3.0 SSD の設定

- USB 3.0 SSD (1 ページ)
- USB 3.0 SSD のファイルシステム (2 ページ)
- USB 3.0 SSD のフォーマット (2 ページ)
- •スイッチからの USB 3.0 SSD のマウント解除 (2ページ)
- USB 3.0 SSD のモニタリング (3 ページ)
- ・USB 3.0 SSD の挿入および取り外しのトラブルシューティング (5ページ)
- USB 3.0 SSD の機能履歴 (6 ページ)

#### **USB 3.0 SSD**

Cisco IOS XE Fuji 16.9.1 では、USB 3.0 SSD のサポートが Cisco Catalyst 9300 シリーズスイッチ で有効になっています。USB 3.0 SSD は、アプリケーションをホストするための追加の 120 GB ストレージを提供します。Cisco IOS XE Fuji 16.9.6 では、USB 3.0 SSD のストレージ容量が 240 GB に増加します。アプリケーションはカーネル仮想マシン(KVM)、Linux Containers (LXC)、またはDocker コンテナでホストできます。ストレージドライブを使用して、パケッ トキャプチャ、オペレーティングシステムによって生成されたトレースログ、およびサード パーティアプリケーションを保存することもできます。USB 3.0 SSD は、汎用ストレージデバ イスとして、およびアプリケーションホスティングデバイスとして同時に使用できます。Cisco USB ドライブのみを使用する必要があります。シスコ以外の USB ドライブはサポートされて いません。

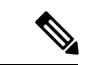

(注)

) USB 3.0 SSD は、イメージのブート、イメージの緊急インストール、または(ソフトウェアメ ンテナンス アップデート(SMU または install)) コマンドを使用した内部フラッシュのアッ プグレードには使用できません。USB 3.0 SSD のブートローダーサポートは使用できません。

USB 3.0 SSD は、ドライブのヘルスモニタリング用に Self-Monitoring、Analysis and Reporting Technology (SMART) 機能が有効になっています。S.M.A.R.T の目的は、ドライブの信頼性の モニター、ドライブ障害の予測、さまざまなタイプのドライブセルフテストを実行することで す。SMART Disk Monitoring Daemon (smartd) は、USB 3.0 SSD を挿入した直後に有効にな り、/crashinfo/tracelogs/smart\_errors.log に警告とエラーのロギングを開始します。これらの警告 とエラーは、コンソールにも表示されます。USB 3.0 SSD を取り外すと、smartd は動作を停止 します。

USB 3.0 SSD は、柔軟なストレージ構成を提供する Field Replaceable Unit (FRU) としてサポートされています。最初に PC で SSD を使用する場合、USB 3.0 SSD のデフォルトパーティションが、すべてのファイルシステムをサポートする PC によって作成されます。スイッチで SSD を最初に使用する場合、EXT4 ファイルシステムをサポートするためにドライブの1つのパーティションが作成されます。

#### **USB 3.0 SSD** のファイルシステム

USB3.0 SSD は未処理デバイスとして出荷され、デバイスが起動すると、Cisco IOS ソフトウェ アはデフォルトのファイルシステムとして EXT4を使用してパーティションを作成します。た だし、デバイスはすべての EXT ベースのファイルシステム(EXT2、EXT3、EXT4)をサポー トします。VFAT、NTFS、LVM などの非 EXT ベースのファイルシステムはサポートされてい ません。

ドライブでは、次のファイルシステム操作がサポートされています。

- 読み取り
- 書き込み
- •削除 (Delete)
- Copy
- 書式

#### **USB 3.0 SSD** のフォーマット

EXTファイルシステムまたはドライブ全体をフォーマットするには、format usbflash1:{ext2| ext3 | ext4 | secure} コマンドを使用します。

デバイススタックの USB 3.0 SSD ドライブをフォーマットするには、format usbflash1-*switch\_num*: {ext2 | ext3 | ext4 | secure } を使用します。

#### スイッチからの USB 3.0 SSD のマウント解除

スイッチまたはスイッチスタックから USB 3.0 SSD を安全に取り外すには、特権 EXEC モード で hw-module switch <*switch\_num*> usbflash1 unmount コマンドを使用します。このコマンド は、挿入時に作成されたファイルシステムをアンマウントし、スイッチから安全に削除するた めに保留中の読み取りまたは書き込み操作を完了するようにシステムに通知します。

Device#hw-module switch 1 usbflash1 unmount

\*Jan 5 22:21:32.723: %IOSXE-0-PLATFORM: Switch 1 R0/0: SSD UNMOUNT LOG: usbflash1:

has been unmounted. All the usbflash1 entries in IOS will now be cleared until the SSD is plugged back into the switch.

\*Jan 5 22:21:32.729: %IOSD\_INFRA-6-IFS\_DEVICE\_OIR: Device usbflash1 removed

このコマンドを実行すると、USB にアクセスできなくなります。USB を再度使用するには、 スイッチに再度挿入します。

USBを挿入せずにスイッチまたはスイッチスタックで**hw-module switch** *< switch\_num* > **usbflash1 unmount** コマンドを実行すると、次のエラーが表示されます。

Device#hw-module switch 1 usbflash1 unmount

\*Jun 20 22:50:40.321: ERROR: USB Not Present in this Slot 1

### **USB 3.0 SSD** のモニタリング

USB 3.0 SSD の格納ファイルを操作する前に、その格納ファイルを確認できます。たとえば、 新しいコンフィギュレーションファイルをコピーする前に、ファイルシステムに同じ名前のコ ンフィギュレーション ファイルが格納されていないことを確認できます。ファイル システム のファイルに関する情報を表示するには、次の表に記載する特権 EXEC コマンドのいずれかを 使用します。

| コマンド                       | 説明                                                                                                    |
|----------------------------|----------------------------------------------------------------------------------------------------|
| dir usbflash1:             | アクティブスイッチ上のUSBフラッシュファ<br>イルシステム上のファイルのリストを表示し<br>ます。                                                                             |
|                            | スタックのスタンバイスイッチまたはデバイ<br>スメンバのフラッシュパーティションにアク<br>セスするには、 <b>usbflash1</b> - <i>n</i> を使用します(n<br>はスタンバイスイッチ番号またはスタックメ<br>ンバ番号です)。 |
| dir usbflash1-switch_num:  | スタックセットアップのファイルシステム上<br>のファイルのリストを表示します。                                                                                         |
| dir stby-usbflash1:        | スタックセットアップのスタンバイスイッチ<br>のファイルシステム上のファイルのリストを<br>表示します。                                                                           |
| show usbflash1: filesystem | ファイルシステムに関する詳細情報を表示し<br>ます。                                                                                                    |

| コマンド           | 説明                                                                                                    |
|----------------|----------------------------------------------------------------------------------------------------|
| show inventory | USB ハードウェアの物理インベントリ情報を<br>表示します。                                                                          |
|                | 複数のスイッチオーバー後、show inventoryの<br>出力には、アクティブスイッチのUSBフラッ<br>シュファイルシステム (usbflash1) とスイッ<br>チ番号が表示されることがあります。 |
| more file-url  | SMARTエラーおよびドライブの全体的な正常<br>性を示すログを表示します。                                                                   |

次に、特権 EXEC モードでの dir usbflash1:/ コマンドの出力例を示します。

Switch#dir usbflash1:

Directory of usbflash1:/ 11 drwx 16384 Oct 9 2015 01:49:18 +00:00 lost+found 3145729 drwx 4096 Oct 9 2015 04:10:41 +00:00 test 118014062592 bytes total (111933120512 bytes free)

次に、デバイススタックでの dir usbflash1:switch num: コマンドの出力例を示します。

Switch#dir usbflash1-2: Directory of usbflash1-2:/

11 drwx 16384 Jun 8 2018 21:35:39 +00:00 lost+found

118014083072 bytes total (111933390848 bytes free)

または、dir stby-usbflash1: を使用して、スタンバイスイッチのファイルシステムにアクセス できます。

Switch#dir stby-usbflash1: Directory of usbflash1-3:/ 11 drwx 16384 May 16 2018 23:32:43 +00:00 lost+found 118014083072 bytes total (110358429696 bytes free)

usbflash1 のファイルシステム情報を表示するには、EXEC モードで show usbflash1: filesystem コマンドを使用します。

Switch#show usbflash1: filesystem Filesystem: usbflash1 Filesystem Path: /vol/usb1 Filesystem Type: ext4

USB 3.0 SSD ハードウェアの物理インベントリ情報を表示するには、show inventory コマンド を使用します。

Switch#show inventory

NAME: "usbflash1", DESCR: "usbflash1" PID: SSD-120G , VID: STP21460FN9, SN: V01

デバイススタックでの show inventory コマンドの出力例。

Switch#show inventory

NAME: "usbflash1", DESCR: "usbflash1" PID: SSD-120G , VID: STP21460FN9, SN: V01

```
NAME: "usbflash1-3", DESCR: "usbflash1-3"

PID: SSD-120G , VID: STP21310001, SN: V01

ドライブの全体的な正常性を確認するには、特権 EXEC モードで more

flash:smart_overall_health.log コマンドを使用します。

Switch#more flash:smart_overall_health.log

=== START OF READ SMART DATA SECTION ===

SMART overall-health self-assessment test result: PASSED

正常性エラーログを確認するには、特権 EXEC モードで more crashinfo:tracelogs/smart_errors.log

コマンドを使用します。

Switch#more crashinfo:tracelogs/smart_errors.log

%IOSXEBOOT-4-SMART_LOG: (local/local): Mon Jan 4 00:13:10 Universal 2016 INFO: Starting

SMART daemon
```

(注)

flash/smart\_overall\_health.logの全体的な正常性のセルフアセスメントに PASSED が表示されている場合、システムではsmart\_errors.logに警告が表示されることがありま すが、これらを無視できます。

# USB 3.0 SSD の挿入および取り外しのトラブルシューティ ング

表 1:エラーとトラブルシューティング

| 発生したエラー                 | トラブルシューティング                                                                                                    |  |  |
|-------------------------|----------------------------------------------------------------------------------------------------|--|--|
| 挿入後に USB3.0 SSD が検出されない | <ul> <li>Cisco USB 3.0 SSD を使用している<br/>かどうかを確認します。使用してい<br/>ない場合は、デバイスからドライブ<br/>を取り外し、Cisco USB 3.0 SSD と<br/>交換します。</li> <li>Cisco USB 3.0 SSD を使用していて、<br/>システムがドライブを検出できない<br/>場合は、USB 3.0 SSD を取り外して<br/>再度挿入します。それでも障害が発<br/>生する場合は、USB が不良品であ<br/>る可能性があります。</li> </ul> |  |  |
|                         |                                                                                                    |  |  |

| 発生したエラー                                                                                                    | トラブルシューティング                                                 |  |
|----------------------------------------------------------------------------------------------------|-------------------------------------------------------------|--|
| USB 3.0 SSD の取り外し後にコンソールに表示され<br>るエラー                                                                                                    | CLIのマウント解除を実行した後、デバ<br>イスからUSB 3.0 SSDを取り外します。              |  |
| *Mar 20 00:48:16.353: %IOSXE-4-PLATFORM:<br>Switch 1 R0/0: kernel: xhci_hcd<br>0000:00:14.0: Cannot set link state.                           | 詳細については、スイッチからの USB<br>3.0 SSD のマウント解除(2 ページ)<br>を参照してください。 |  |
| <pre>*Mar 20 00:48:16.353: %IOSXE-3-PLATFORM:<br/>Switch 1 R0/0: kernel: usb usb4-port1:<br/>cannot disable (err = -32)</pre>                 |                                                             |  |
| *May 10 01:12:49.603: %IOSXE-3-PLATFORM:<br>Switch 3 R0/0: kernel: JBD2: Error -5<br>detected when updating journal<br>superblock for sda1-8. |                                                             |  |
| シスコ以外の USB 3.0 SSD を挿入すると、コンソー<br>ルに次のエラーが表示されます。                                                                                             | デバイスから USB を取り外し、Cisco<br>USB 3.0 SSD と交換します。               |  |
| <pre>%IOSXEBOOT-4-SSD_MOUNT_LOG:<br/>(local/local): ***INFO: Not a CISCO SSD<br/>- Cannot be used***</pre>                                    |                                                             |  |

## **USB 3.0 SSD**の機能履歴

次の表に、このモジュールで説明する機能のリリースおよび関連情報を示します。

これらの機能は、特に明記されていない限り、導入されたリリース以降のすべてのリリースで使用できます。

| リリース                        | 機能          | 機能情報                                                                                                    |
|-----------------------------|-------------|----------------------------------------------------------------------------------------------------|
| Cisco IOS XE Fuji<br>16.9.1 | USB 3.0 SSD | USB 3.0 SSD は、汎用<br>ストレージデバイスお<br>よびアプリケーション<br>ホスティングデバイス<br>として使用するための<br>追加の 120 GB スト<br>レージを提供します。 |
| Cisco IOS XE Fuji<br>16.9.6 | USB 3.0 SSD | USB 3.0 SSDのスト<br>レージ容量は 240 GB<br>に増加します。                                                              |

Cisco Feature Navigator を使用すると、プラットフォームおよびソフトウェアイメージのサポート情報を検索できます。Cisco Feature Navigator には、http://www.cisco.com/go/cfn [英語] からア クセスします。

翻訳について

このドキュメントは、米国シスコ発行ドキュメントの参考和訳です。リンク情報につきましては 、日本語版掲載時点で、英語版にアップデートがあり、リンク先のページが移動/変更されている 場合がありますことをご了承ください。あくまでも参考和訳となりますので、正式な内容につい ては米国サイトのドキュメントを参照ください。